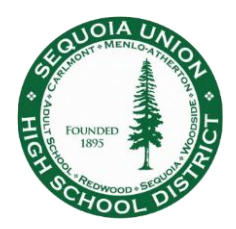

- 1. Navigate to the correct login page
  - a. Direct link: <u>https://login.frontlineeducation.com/sso/sequoiaunionhsd</u>
  - b. From the District website: <u>www.seq.org</u> > Staff > Online Services > Frontline/AESOP Online
- 2. Log in using your work email address (image 1)
  - a. If you are already logged in to your work email, you will automatically be logged into your Frontline account
- 3. Enter the same username and password you use for your work email, exclude "@seq.org" (image 2)

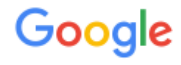

Sign in with your Google Account

| Email or phone    |       |
|-------------------|-------|
| Next              |       |
| Find my account   |       |
| Create account im | age 1 |

| Sequoia Union High School District Single<br>Sign On                                                 |  |  |
|----------------------------------------------------------------------------------------------------|--|--|
| Please enter your user name and password.<br>Just use your plain username.<br>Do Not append @seq.org |  |  |
| User name:                                                                                           |  |  |
| Password:                                                                                            |  |  |
| Login                                                                                                |  |  |

image 2

**NOTE:** If you are directed to the wrong login page (image 3), click on "Or Sign In with Organization SSO" link at the bottom to bring you to the Single Sign-On page (image 4), you may need to click the link twice. Type in your work email address to be directed to the correct login page (image 1). Follow steps 2 and 3 above.

| <b>Example 1</b> Frontline<br>Absence Management<br>Formerly Aesop | <b>Frontline</b><br>Education.<br>Single Sign-On (SSO)                                                                                     |
|--------------------------------------------------------------------|----------------------------------------------------------------------------------------------------|
| Sign In<br>ID or Username                                          | Enter your organization email address to<br>lookup your organization's sign in page.<br>This feature must be enabled by your organization. |
| PIN or Password                                                    | Organization Email Address<br>Enter your organization email address                                                                        |
| Sign In Forgot ID or Username Forgot PIN or Password Click 2       | Look up organization sign in page                                                                                                    |
| Or Sign In with Organization SSO                                   | Or Sign In with Frontline ID                                                                                                    |